## Défiscalisation : Défiscalisez vos dons

-00

1

2

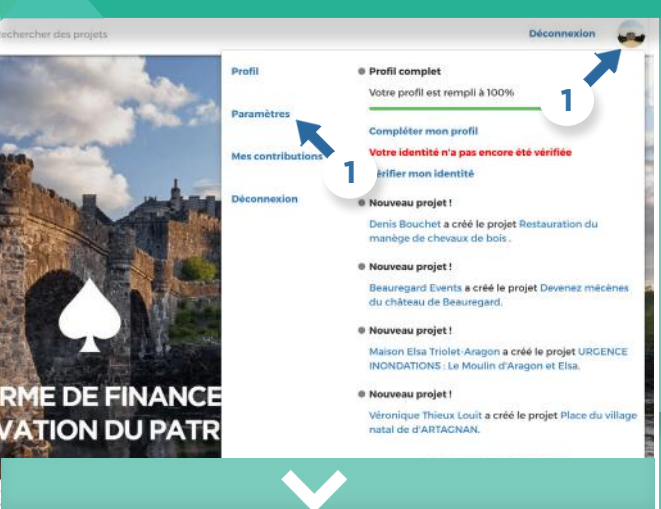

## Éditer le recu fiscal

| Nom on denomination integration                                                                                                    | Objet (staligedet er)                                                                                                    |
|----------------------------------------------------------------------------------------------------|----------------------------------------------------------------------------------------------------|
|                                                                                                    |                                                                                                    |
| Type d'organisme (willguister)                                                                                                    |                                                                                                    |
| Association ou fondation reconnue d'utilité publique par                                                                                                    | décret en date du//                                                                                                    |
| <ol> <li>Association stude dans le département de la Moselle, du<br/>0459 Dr</li></ol>                                                                                                    | Bas-Bnis ou ou Haut Anis aset la mission a été reconsue clutilité publique par amèté préfectoral es                                                                                                    |
| II Fondation universitaire ou fondation partenariale mentio                                                                                                    | innées respectivement aux articles L 719-12 et L 719-11 du code de l'éducation                                                                                                    |
| Fondation clentreprise                                                                                                    |                                                                                                    |
| U Geuvre au organisme d'interêt genéral                                                                                                    |                                                                                                    |
| Musée de France                                                                                                    |                                                                                                    |
| Ctassissement d'enseignement supérieur ou d'enseignem                                                                                                    | nerz artistique public ou privé, alimbérés général à pus nan lucran?                                                                                                    |
| Organisme ayant pour objet exclusif de perticiper financi                                                                                                    | Wrement à le celation d'entreprises                                                                                                    |
| Il Association culturile ou de bienfelaence et établissement                                                                                                    | t public des caltes reconnos d'Albace-Moselle                                                                                                    |
| Crigentame eyent pour ectivité principale l'organisation d                                                                                                    | le festinais                                                                                                    |
| 0 Association fournissant gratuitement une aige arimentals                                                                                                    | re ou des soins médicaux à des personnes en difficuité au favorisant leur logement                                                                                                    |
| Pandation du patrimoirie ou fondation ou association qui<br>prévus par les conventions concluse entre la Pondation du                                                                                                    | a affecte intervocablement les dons à la Folidation du patrimolité en vue de subvertion les les traveux<br>la patrimolité et les propriétaires des immeubles farticle L.140-21 du code du patrimoliveil |
| Etablisserrent de recherche patilit ou privé, d'intérêt gên                                                                                                    | veral a but non lucratif                                                                                                    |
| ii Entreprise d'insertion ou entreprise de travail temporaire                                                                                                    | a Insertion (articles L. F112-6 et L. F112-6 au cone au travail)                                                                                                    |
| Associations intermédiaires latticle L 5152-7 au code du t                                                                                                    | ravalit                                                                                                    |
| Adeliers et chartiers alinsertion laiticle L 51s2-15 du code                                                                                                    | Ou Trayell                                                                                                    |
| III Entreprises adaptees (article L 5273-73 du code du travell)                                                                                                    |                                                                                                    |
| II Agence sationale de la recherche (ANR)                                                                                                    |                                                                                                    |
| U Autre organistrie                                                                                                    |                                                                                                    |
| Nerci d'éditeral nécessaire                                                                                                    |                                                                                                    |
|                                                                                                    |                                                                                                    |
|                                                                                                    |                                                                                                    |
| Adverse consumer                                                                                                    | Code postal antegance                                                                                                    |
|                                                                                                    |                                                                                                    |
| With contractory                                                                                                    |                                                                                                    |
| and been seen as a second second se |                                                                                                    |

Si vous êtes un **organisme d'intérêt général**, les dons de vos mécènes peuvent faire l'objet d'une déduction d'impôt. **Vous pouvez éditer un reçu fiscal en suivant la procédure automatisée sur le site.** 

Sur votre profil personnel, cliquez sur **« Paramètres »**, puis **« Editer mon reçu fiscal »**.

## Vous aurez besoin des informations suivantes :

- La signature de la personne habilitée à signer les reçus
- Le nom du porteur de projet
- Le type d'organisme
- L'adresse de l'organisme
- Le logo

Une fois le formulaire rempli, cliquez sur **«Générer mon reçu fiscal»**.

Les reçus fiscaux seront **envoyés de manière automatisée** à vos donateurs à l'issue de la collecte.